## **Eagle Eye Application Note - AN073**

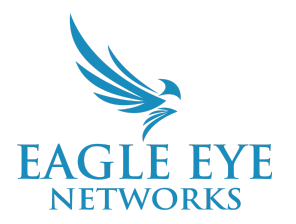

# **Exploring Eagle Eye Video Search Capabilities: Objects, Query, Filtering**

2024-11-26 Revision 1.0

### **Target Audience**

This Application Note is intended for all end users of the Eagle Eye Cloud VMS who have a need to search historical video and want to better understand how Smart Video Search works, or to find something or someone across multiple cameras or locations. A working knowledge of the Eagle Eye Cloud VMS is recommended before learning more about Smart Video Search.

### Introduction

Eagle Eye Smart Video Search is an Al-powered solution that allows users to search for people, vehicles, or objects using natural language, similar to how people search Google or other search engines. Read <u>AN052 Leveraging Smart Video Search for Efficient Investigations</u> for more information.

### Background

Eagle Eye Smart Video Search supports a set of objects and a list of attributes that describe the objects. A user can search for these objects and use their attributes to filter the search. Below is a list of currently supported objects and their associated attributes:

- Object: Person
  - Attributes: Gender (male/female), Upper Body Clothing Color, Lower Body Clothing Color
- Object: Vehicle
  - Attributes: Color, Make, Body Type (car, bus, van, truck)
- Other Objects: Handbag, Backpack, Suitcase, Bicycle

Note: Color searches are not currently supported for handbags, backpacks, suitcases, or bicycles.

### How to Use Smart Video Search

#### 1. Click on Video Search bar for suggestions

When a user clicks on the Video Search bar, a dropdown will appear with a history of recent searches and suggestions of objects that can be searched.

The historical searches are represented by the clock icon  $^{(1)}$  and each of the recommended search objects have their own icons.

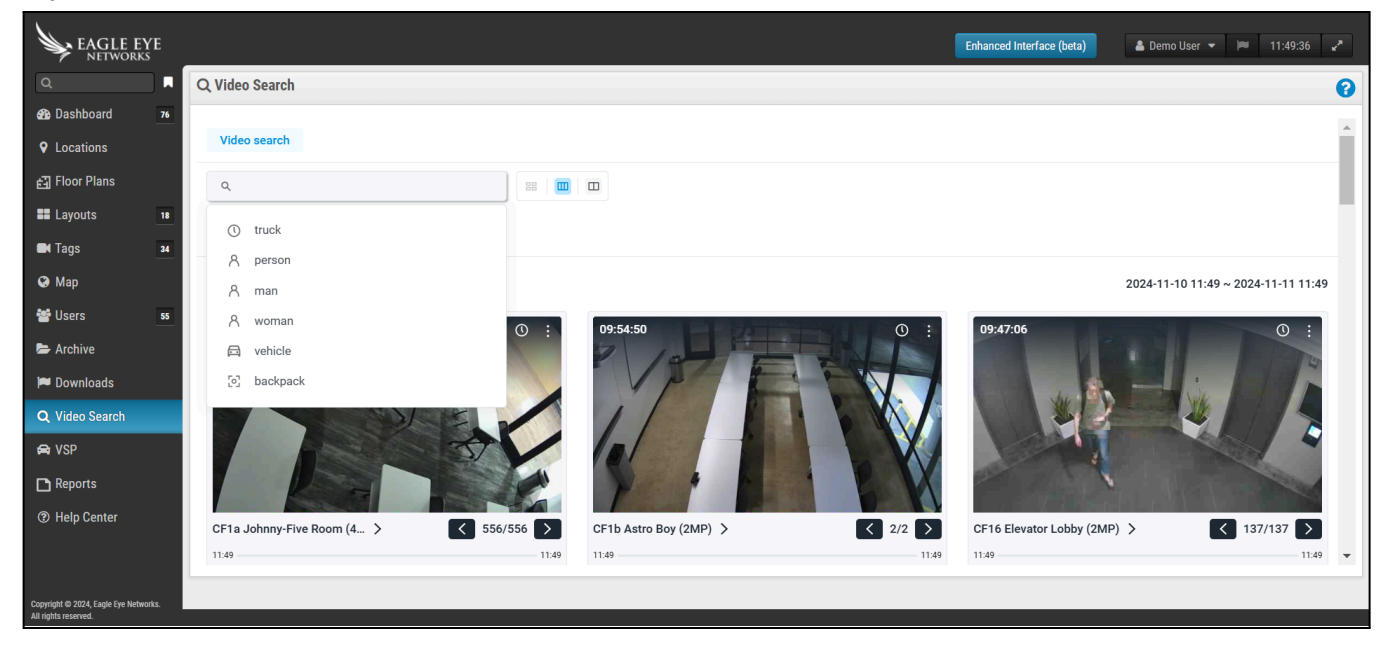

#### 2. Select a suggested search item

When a user clicks on a suggested search item, Eagle Eye runs a video search for the item and displays a set of results related to the search. These search results are from the past 24 hours by default, and are grouped by camera. The below example shows the results for a search for the suggested term "person." Three dropdown items appear, namely Camera, Time, and Person. The third dropdown represents the searched item.

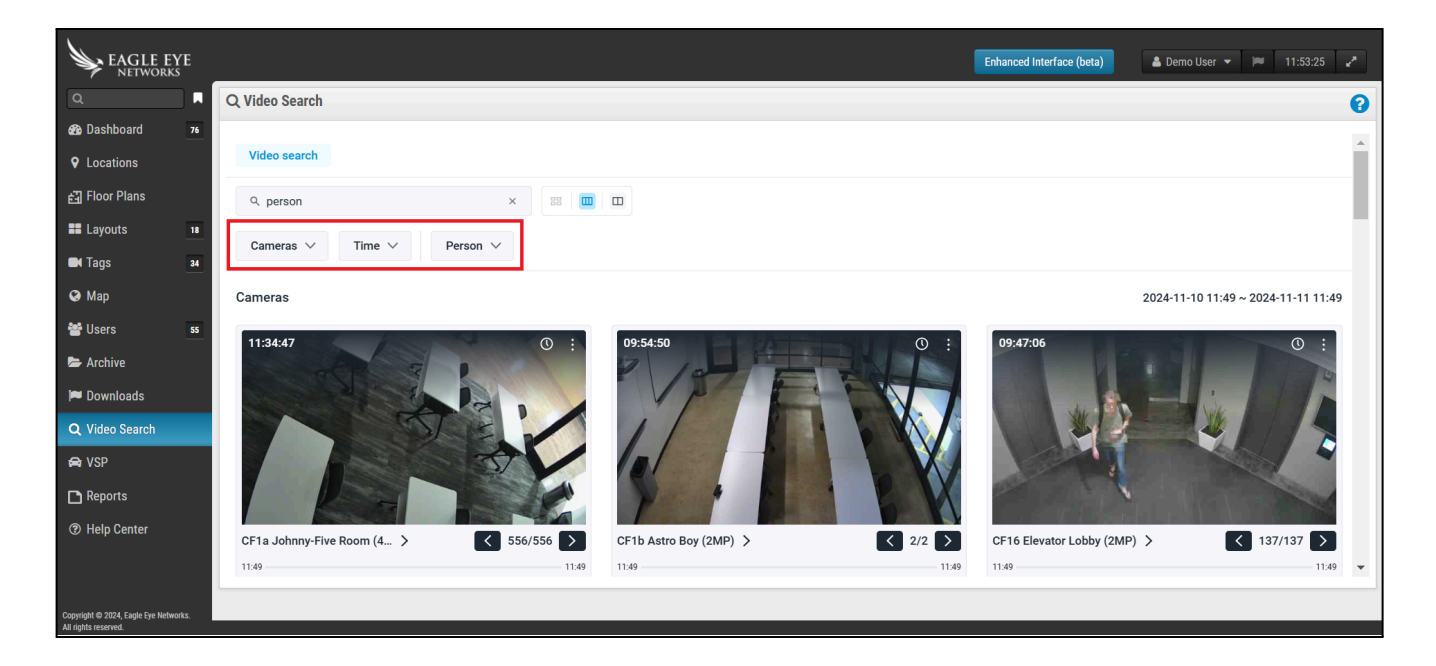

#### 3. Use drop-down filters to narrow search

Users of the Professional and Enterprise Editions will see two options: Cameras and Locations. Selecting "Cameras" will group the search results by camera. Selecting "Locations" groups the search results instead by location.

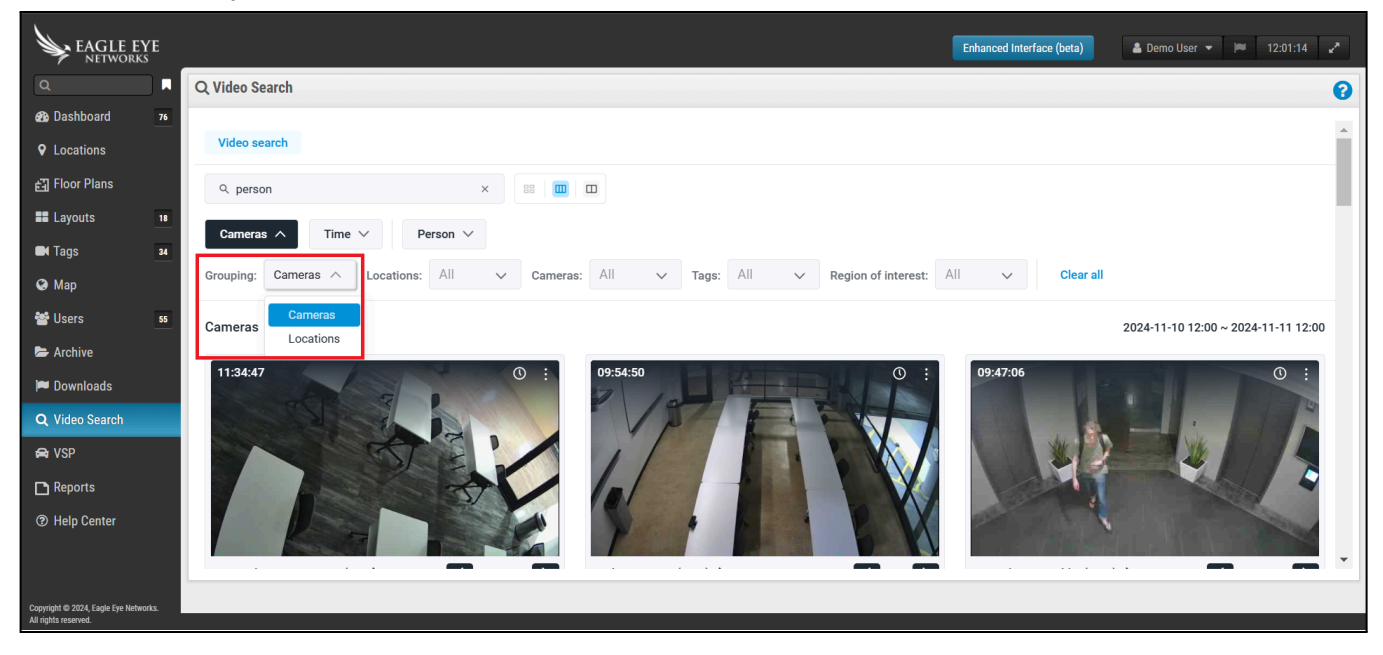

The user can select any of the sub-filters in this dropdown to further filter the results by Locations, Cameras, Tags or ROI (Region of Interest). The results will be updated based on these selected filters. The user can also select multiple options in any of these filters.

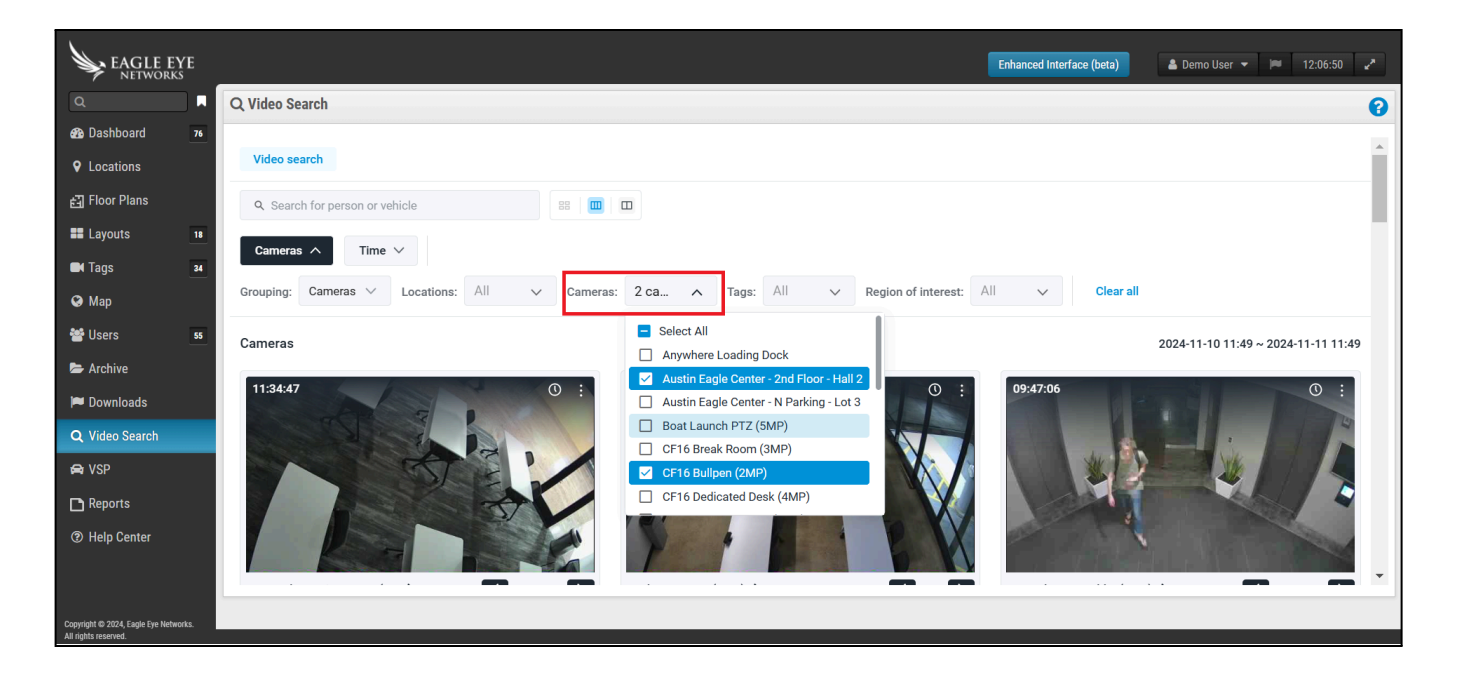

#### 4. Filter by Time

The dropdown labeled Time can be used in the following ways:

- a) Date: This allows the user to select the date for the search. Only the dates underlined in blue can be selected, as Video Search is available only for the past 7 days.
- b) Start or End Time: Users can select the start or end time by clicking on the time bar; the selection period will move in response.
- c) Selection period: Users can select either a 1-hour, 4-hour, 12-hour or 24-hour search window by clicking on the preferred option.

| EAGLE EYE                             | Enhanced Interface (beta)                                                                 |
|---------------------------------------|-------------------------------------------------------------------------------------------|
| ۹                                     | Q Video Search                                                                            |
| 🚳 Dashboard 76                        |                                                                                           |
| Locations                             | Video search                                                                              |
| 占] Floor Plans                        | Q person X 🕮 🔟                                                                            |
| Layouts 18                            |                                                                                           |
| Tags 34                               |                                                                                           |
| 😪 Map                                 | < 27 28 29 30 31 Nov 2 3 4 5 6 7 8 9 10 11 12 13 14 15 16 17 18 19 20 21 22 23 24 25 26 → |
| 📽 Users 🛛 😽                           |                                                                                           |
| 🕿 Archive                             |                                                                                           |
| 🏴 Downloads                           | 1 Hr 4 Hrs 12 Hrs 24 Hrs                                                                  |
| Q Video Search                        |                                                                                           |
| 🖨 VSP                                 | Cameras 2024-11-10 12:00 ~ 2024-11-11 12:00                                               |
| 🗅 Reports                             | 11:34:47     ①     :     09:54:50     ①     :     09:47:06     ①     :                    |
| ⑦ Help Center                         |                                                                                           |
| Copyright © 2024, Eagle Eye Networks. |                                                                                           |

#### 5. Search for a person or vehicle

Users can select one or more object attributes to narrow down the search. In the below example, the search attributes describe a person with both black upper-body clothing and black lower-body clothing.

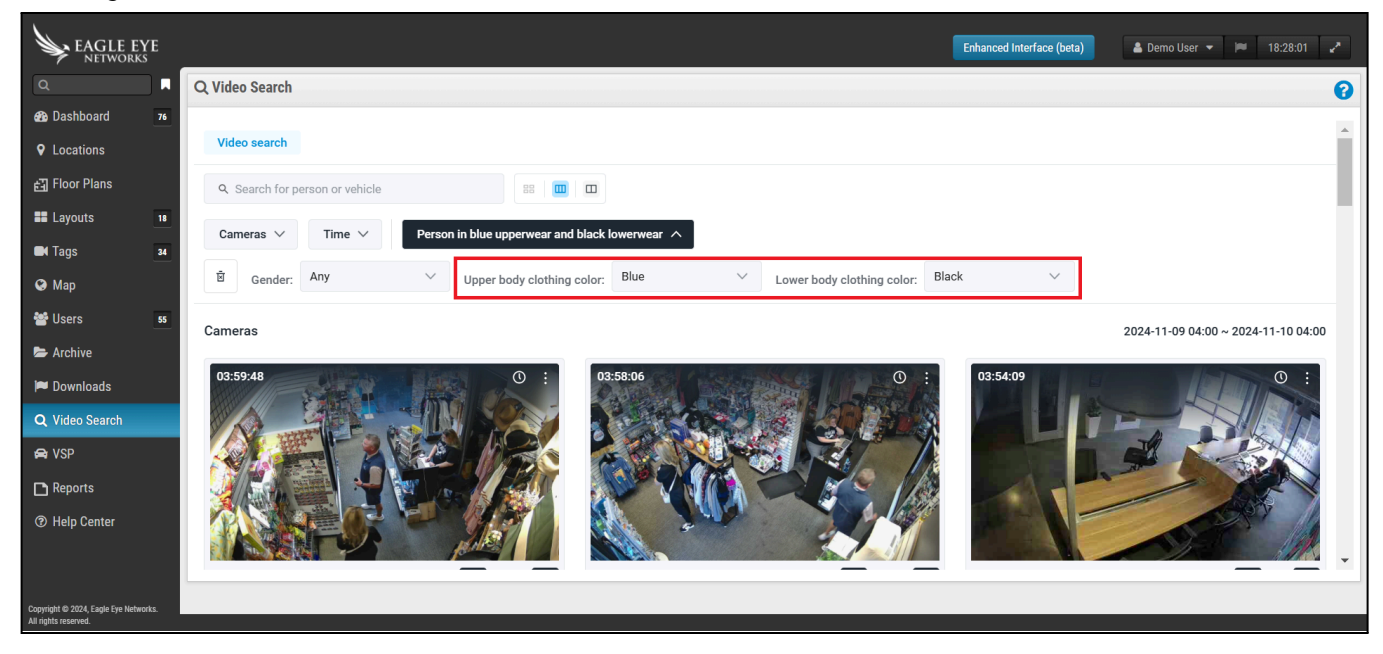

This can also be typed out in the search bar. Besides color, users can also enter a wide range of related clothing descriptors, such as shirt, top, t-shirt, pants, and jeans. The example below is a result triggered by a search for a person in blue upperwear and black lower.

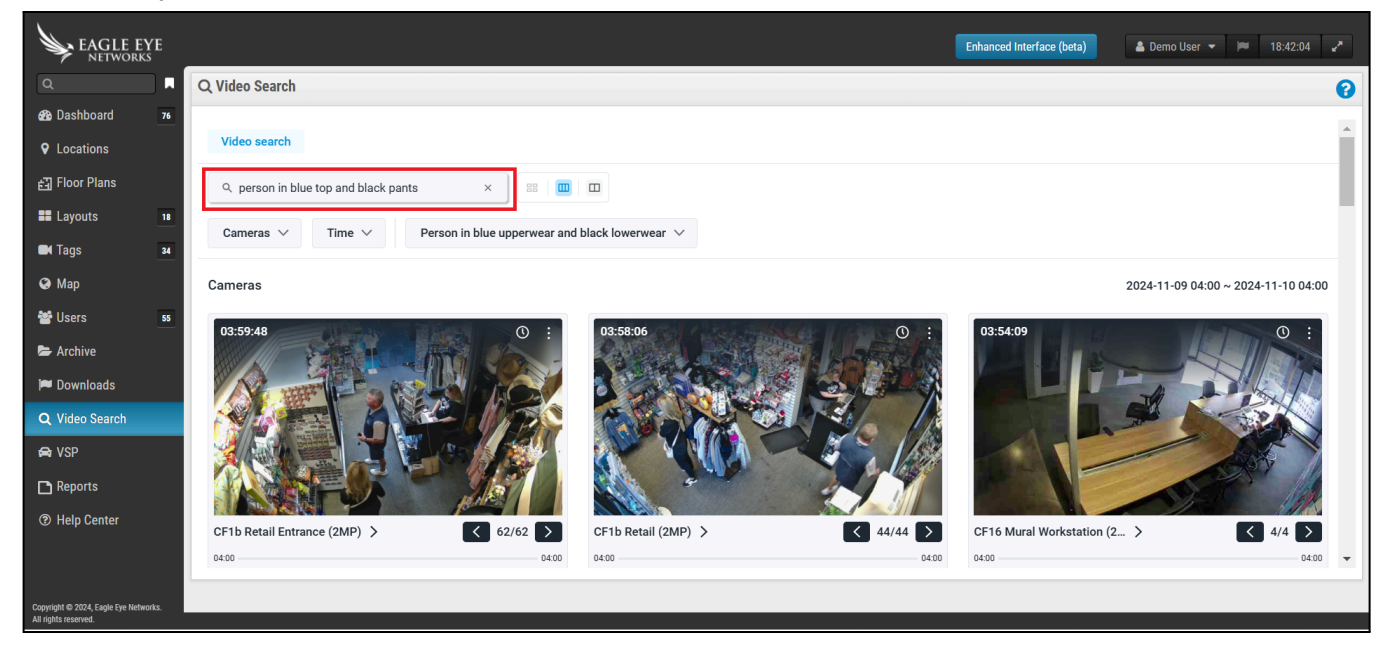

#### 6. Delete and start fresh

Users can click on the delete button (at the left side of the submenu dropdowns), and start a fresh search.

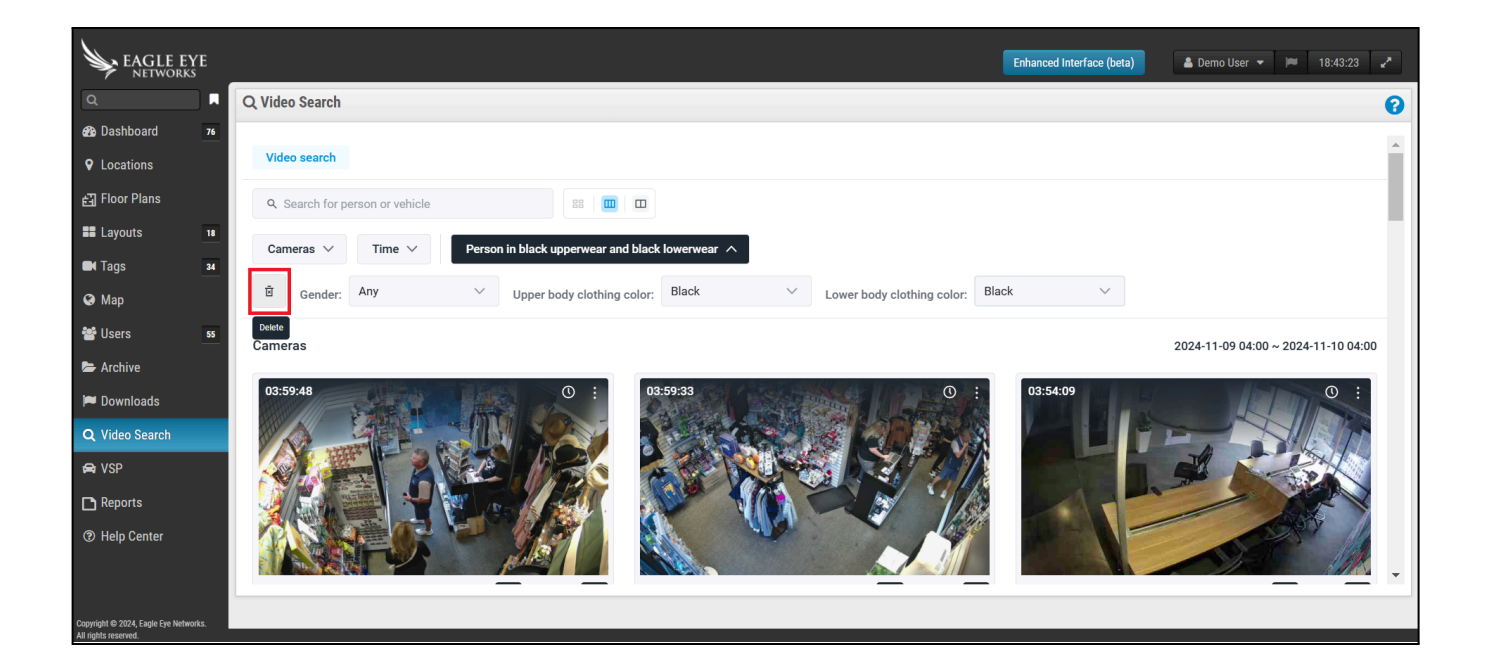

### **Best Practices for Using Smart Video Search**

The best way to use Eagle Eye Smart Video Search is to construct the query by using the suggestions and drop-down filters in the Eagle Eye Cloud VMS. This ensures there are no spelling mistakes or syntax errors. Given below are the best practices for getting the correct results:

- Always start with the object or search instead of the attributes. For example, "person in a red shirt" is a better search query than "red shirt person."
- To use more than one attribute to describe the object, use the word "and." For example, a person in a red shirt and blue pants.

| EAGLE EYE        |                                              |                            | Enhanced Interface (beta)   | 19:30:34       |
|------------------|----------------------------------------------|----------------------------|-----------------------------|----------------|
| Q                | Q Video Search                               |                            |                             |                |
| 🚯 Dashboard 🛛 76 |                                              |                            |                             |                |
| Cocations        | Video search                                 |                            |                             |                |
| 핅 Floor Plans    | Q person in red shirt and blue pants × 器 ■   |                            |                             |                |
| Layouts 18       | Cameras V Time V Person in red unnerwear and | blue lowerwear 🗸           |                             |                |
| Tags 34          |                                              |                            |                             |                |
| 🚱 Мар            | Cameras                                      |                            | 2024-11-05 04:00 ~ 20       | 24-11-06 04:00 |
| 🐸 Users 🛛 😼      | 03:58:49                                     | 03:40:11                   | 03:39:34                    | : ()           |
| 🗲 Archive        |                                              |                            |                             | II.S.          |
| 🏴 Downloads      |                                              |                            |                             | -The           |
| Q Video Search   |                                              |                            |                             |                |
| 🖨 VSP            |                                              |                            |                             |                |
| Reports          |                                              | Part For M                 |                             |                |
| ⑦ Help Center    | CF8 Open Work Space 3 (2 > 7/7 >             | CF8 Elevator Lobby (2MP) > | CF8 Lobby Reception (1MP) > | 1/1 >          |

• In the case of a vehicle, describe the type of vehicle - for example, "black car" or "blue truck."

| EAGLE EYE                                                     |                                    | l                       | Enhanced Interface (beta) | ▼ ₱ 19:31:45 x <sup>n</sup> |
|---------------------------------------------------------------|------------------------------------|-------------------------|---------------------------|-----------------------------|
| Q                                                             | Q Video Search                     |                         |                           | 8                           |
| 🚳 Dashboard 76                                                |                                    |                         |                           | •                           |
| Locations                                                     | Video search                       |                         |                           |                             |
| 뤽 Floor Plans                                                 | Q black car X                      |                         |                           |                             |
| Layouts 18                                                    |                                    |                         |                           |                             |
| Tags 34                                                       |                                    |                         |                           |                             |
| 🚱 Мар                                                         | Cameras                            |                         | 2024-11-10 19:            | 31 ~ 2024-11-11 19:31       |
| 📽 Users 55                                                    | 19:20:42                           | 10-20-21                | 10-20-15                  |                             |
| 陆 Archive                                                     |                                    |                         | 15125110                  |                             |
| 🍽 Downloads                                                   |                                    |                         |                           |                             |
| <b>Q</b> Video Search                                         |                                    |                         |                           |                             |
| 🖨 VSP                                                         |                                    |                         |                           |                             |
| Reports                                                       |                                    |                         |                           |                             |
| ⑦ Help Center                                                 | Austin Eagle Center - N Pa > 37/37 | Anywhere Loading Dock > | CFW Entrance LPR (1MP)    | 5/5                         |
|                                                               | 19:31 19:31                        | 19:31 19:31             | 19:31                     | 19:31                       |
| Copyright © 2024, Eagle Eye Networks.<br>All rights reserved. |                                    |                         |                           |                             |

• To search for more than one object in the same query, use the word "with." For example, "person in red shirt with backpack." If you want the results with both a person and car, the query should be "person with car." Note: It should *not* be "person in a car." The query "person with car" will search for results including both a person and a car.

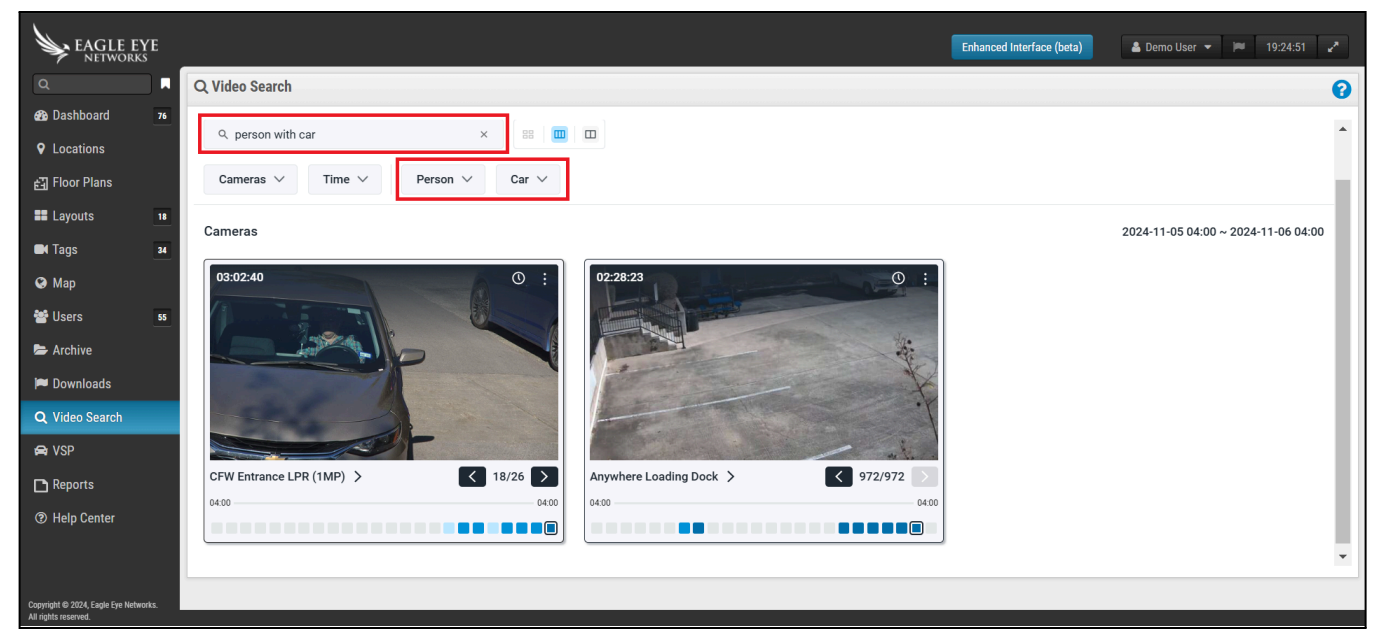

• Alternatively, you can also type it with a semicolon as a separator, for example, "person; car."

| EAGLE EYE                                                     |                            | Enhanced Interface (beta)           |  |
|---------------------------------------------------------------|----------------------------|-------------------------------------|--|
| ٩                                                             | Q Video Search             | 8                                   |  |
| Dashboard 75                                                  |                            |                                     |  |
| Locations                                                     | Video search               |                                     |  |
| 占] Floor Plans                                                | Q. person; car × 🕫 🔟 🔟     |                                     |  |
| Layouts 18                                                    |                            |                                     |  |
| Tags 34                                                       |                            |                                     |  |
| 🚱 Мар                                                         | Cameras                    | 2024-11-14 16:28 ~ 2024-11-15 16:28 |  |
| 📽 Users 🛛 😽                                                   | 144749 () ;                | 05:13:13                            |  |
| 🖶 Archive                                                     |                            |                                     |  |
| 🍽 Downloads                                                   | EVAN S                     | et in the                           |  |
| Q Video Search                                                |                            | A 71                                |  |
| 🖨 VSP                                                         |                            |                                     |  |
| Reports                                                       |                            | B                                   |  |
| ⑦ Help Center                                                 | Austin Eagle Center - N Pa | CEW Entrance LPR (1MP)              |  |
|                                                               | 1628 1628 1628             | 1628 1628                           |  |
|                                                               |                            |                                     |  |
| Copyright © 2024, Eagle Eye Networks.<br>All rights reserved. |                            |                                     |  |

If the user were to search for "person in car," Video Search would drop the word "car" because car is not an attribute to describe a person.

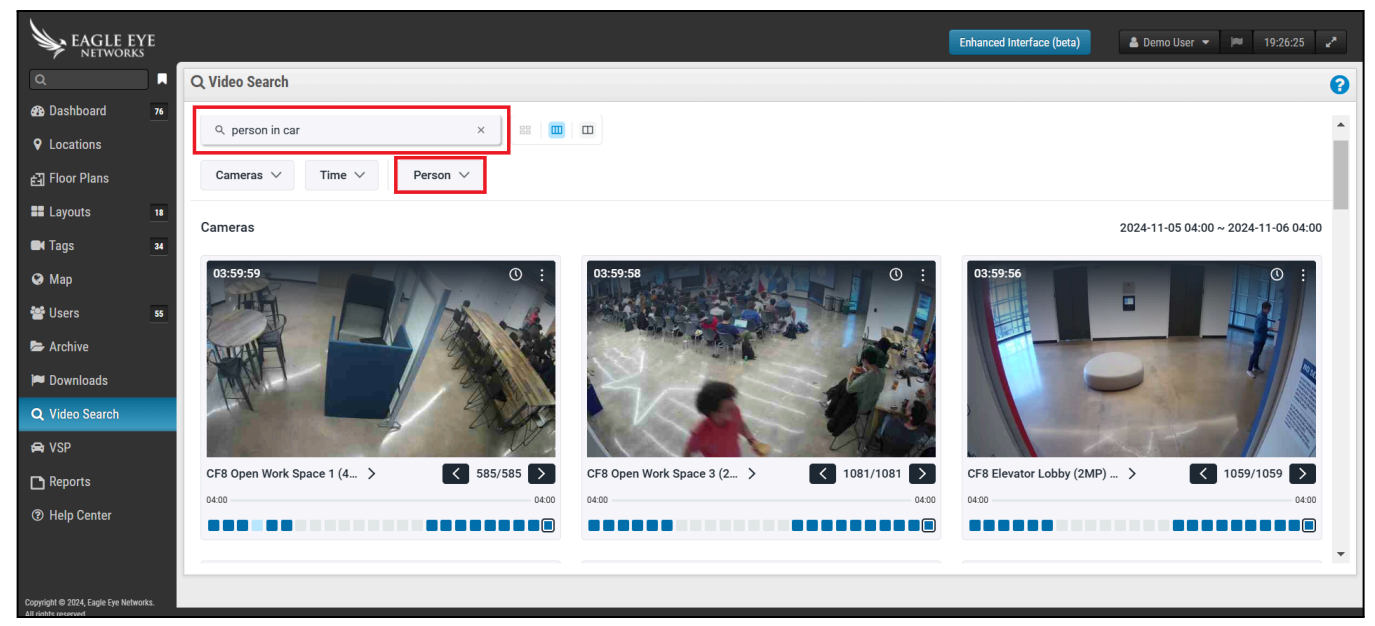

### **Interpreting Results from Smart Video Search**

Think of the Eagle Eye video search system a bit like using Google: when you search for something specific, like "best Italian restaurant," the first page doesn't always show exactly what you want. It might list some places that aren't a perfect match but that are relevant based on keywords or location. Similarly, in our video search, when you look for a "red shirt," the system aims to include all relevant

matches, which sometimes means a mostly red shirt with a small blue logo or a predominantly blue shirt with a red accent might appear.

Just as Google balances between relevance and variety to give you a fuller set of options, our video search system uses primary and secondary colors to broaden search results and avoid missing potential matches—though it may mean a bit of sorting on the user's end to get the most precise result.

When a user searches for an object, Eagle Eye AI looks for that object in the recorded video stream, and displays results for every time the searched object was found. Hence the results page will have multiple images from each of the selected cameras across the selected time period.

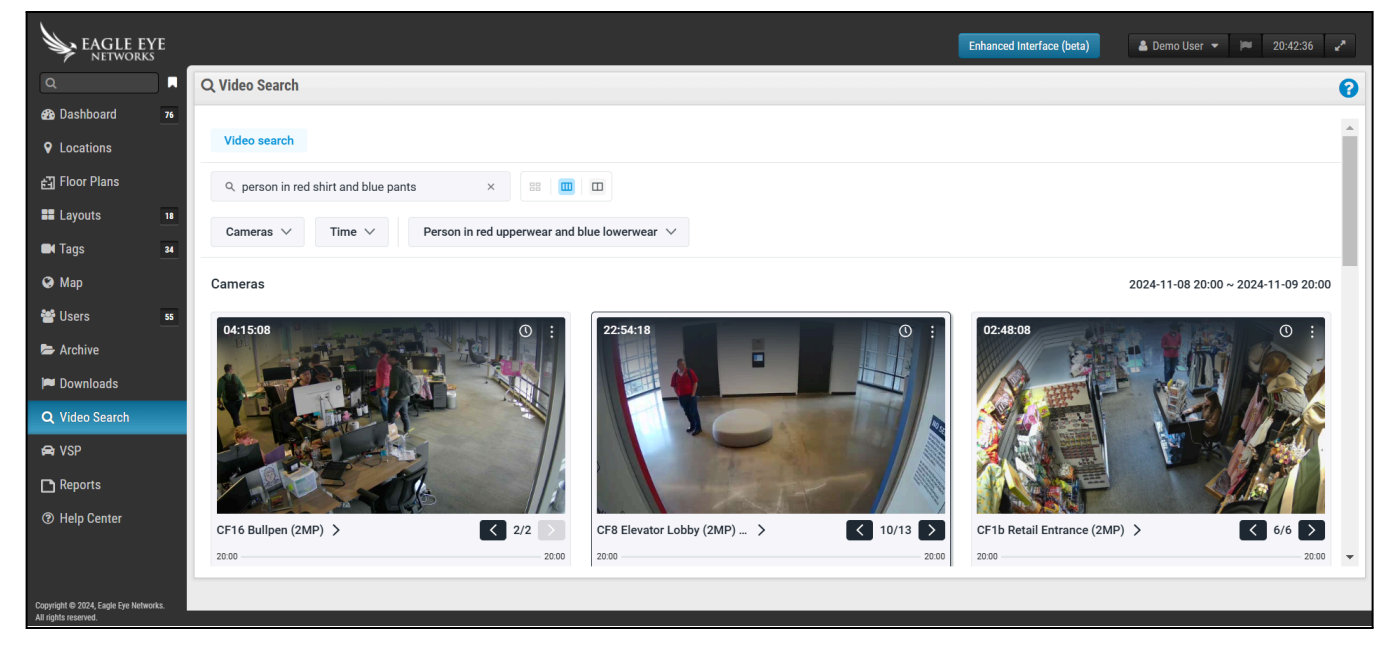

The user can then navigate through all the results from any of the cameras by clicking on arrows. The arrow to the left shows the previous result, and the arrow to the right takes the user to the next result.

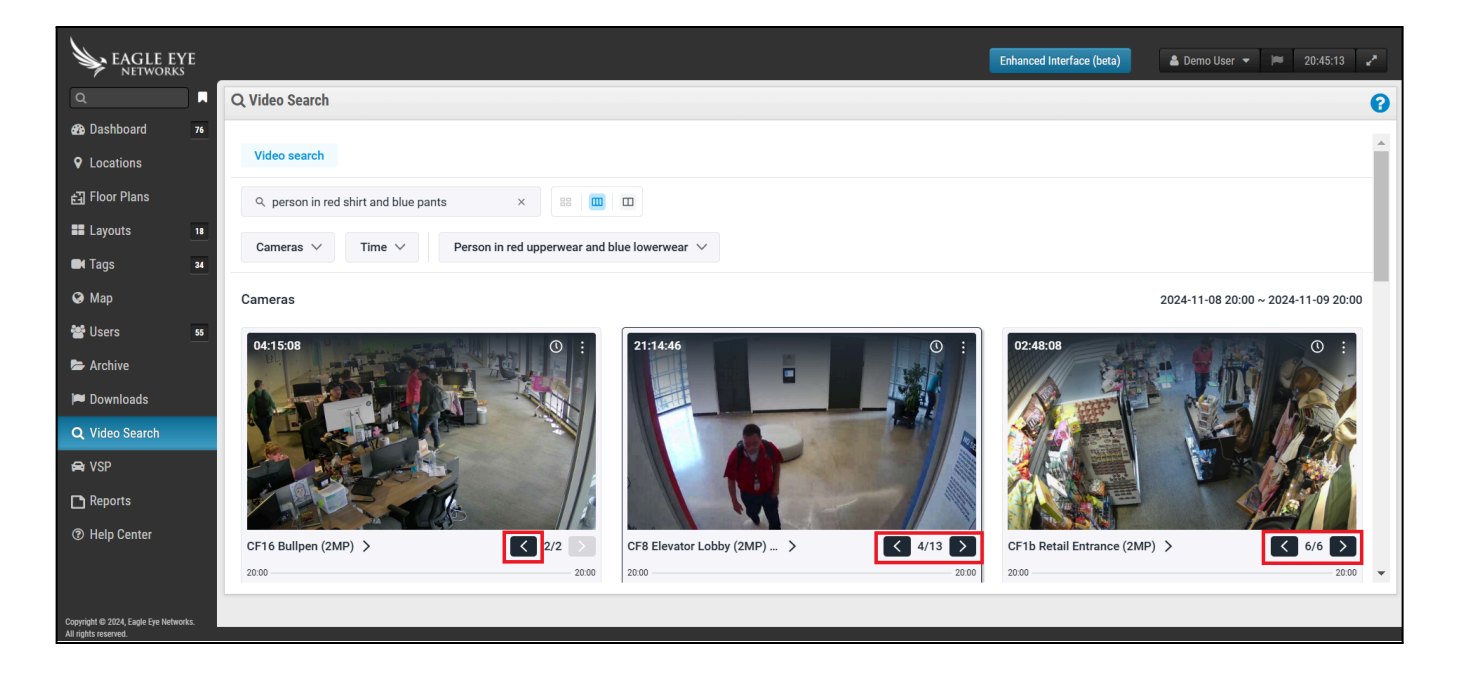

The user can look at a result in greater detail by clicking on the result. This opens the result in a separate window that shows all the search-related objects in the image in bounding boxes along with a description in the bottom.

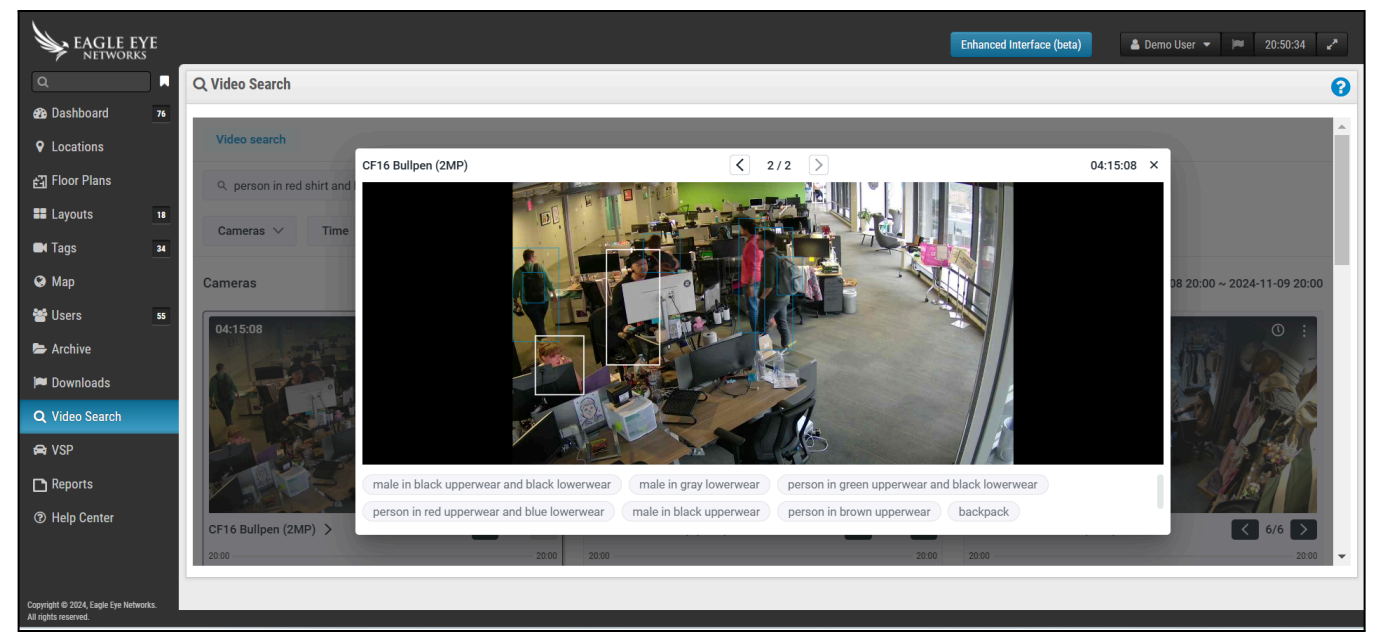

Hovering over any of the descriptions highlights the related object in the image. If a user clicks on the description, a new search is triggered with the selected key phrase as the search query.

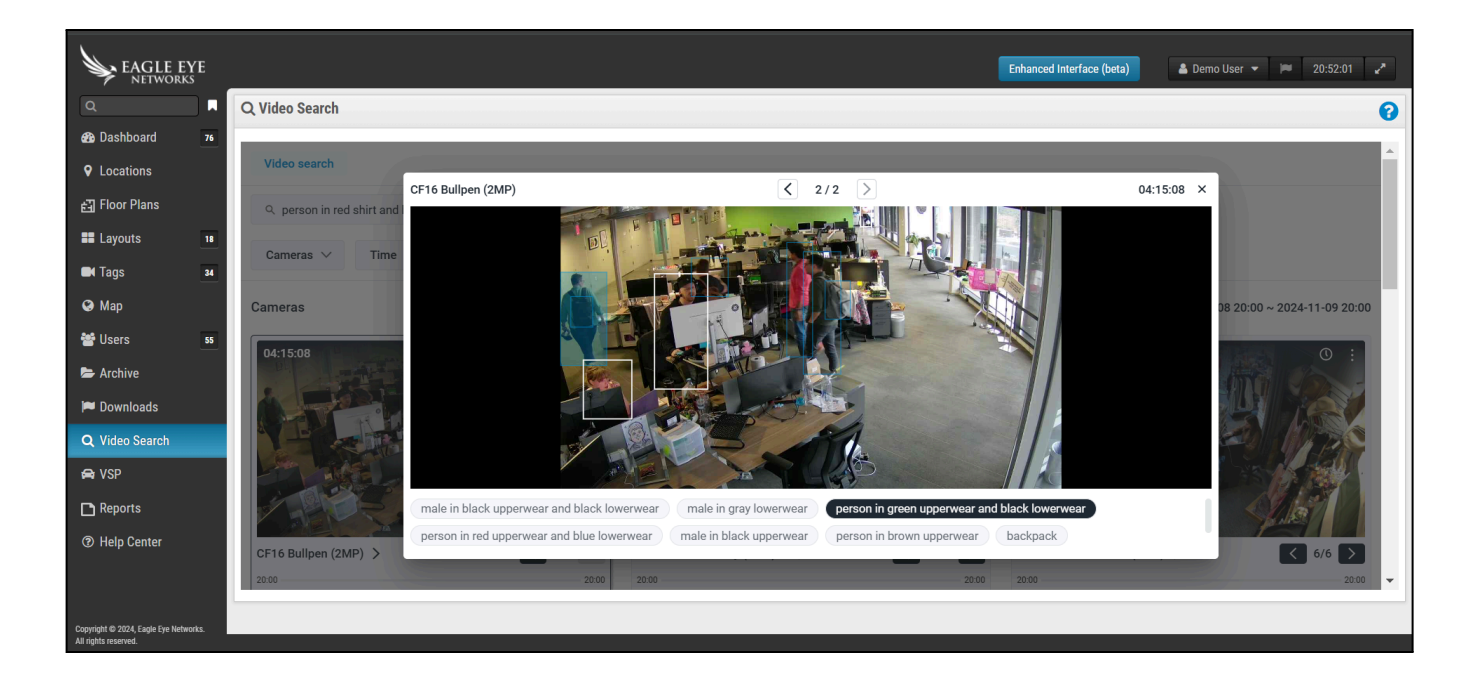

### Accuracy of Smart Video Search

Smart Video Search is a tool meant to help find an object of interest in the video, thereby reducing the need to manually watch and search through video. Since the objective is to help the end user find possible objects of interest, the Video Search AI uses an expanded definition of attributes to provide more search results to increase the chance of finding objects of interest.

Use of primary and secondary colors: When a color attribute is used for search, Video Search provides results with the color selected by the user, but also with results that are similar to the mentioned color. This is done intentionally to show the likely object of interest by displaying results that may be of interest to the user. Below is one of the results for a search for a "person in blue upperwear."

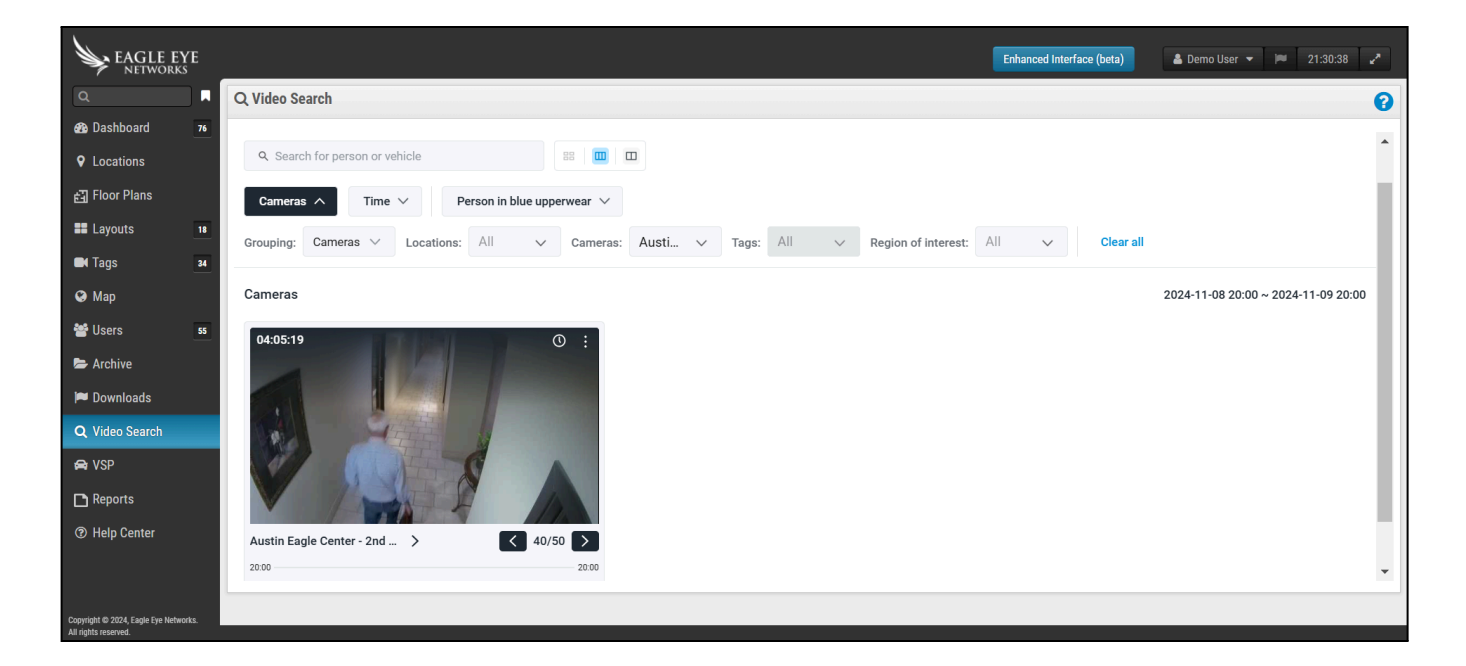

The same result would appear for a search for a "person in gray upperwear" as well.

| EAGLE EYE                                                     | Enhanced Interface (beta)                                                             |   |
|---------------------------------------------------------------|---------------------------------------------------------------------------------------|---|
| Q .                                                           | Q Video Search                                                                        |   |
| Dashboard 76                                                  |                                                                                       |   |
| Cocations                                                     | Q. Search for person or vehicle EE Im                                                 |   |
| 핅 Floor Plans                                                 | Cameras 🗸 Time 🗸 Person in gray upperwear 🔨                                           |   |
| Layouts 18                                                    | The Constant ADV V Unana hadu alathing caller Grav V Lawys hadu alathing caller ADV V |   |
| Tags 34                                                       | Lower body clouning coor.                                                             |   |
| 🚱 Map                                                         | Cameras 2024-11-08 20:00 ~ 2024-11-09 20:00                                           |   |
| 🐸 Users 🛛 55                                                  | 04:05:19 ① :                                                                          |   |
| 🖶 Archive                                                     |                                                                                       |   |
| 🎮 Downloads                                                   |                                                                                       |   |
| Q Video Search                                                |                                                                                       |   |
| 🖨 VSP                                                         |                                                                                       |   |
| Reports                                                       |                                                                                       |   |
| ⑦ Help Center                                                 | Austin Eagle Center - 2nd > 94/104                                                    |   |
|                                                               | 20:00 20:00                                                                           |   |
|                                                               |                                                                                       |   |
| Copyright © 2024, Eagle Eye Networks.<br>All rights reserved. |                                                                                       | Ê |

Note: This loose matching is not an error or a bug, but an intentional approach to increase the chances of finding what the user is looking for, both because colors can appear different under different lighting conditions and because color terms themselves can be ambiguous.

### **Important Considerations**

Several factors can reduce the accuracy of video search results:

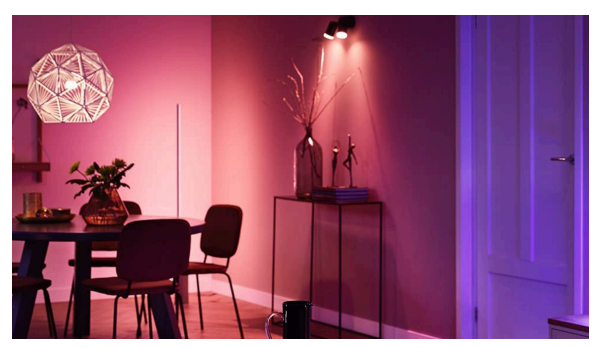

• Colored indoor lighting: Strongly colored light sources, and multiple sources with different colors can result in heavy distortion in objects' perceived color.

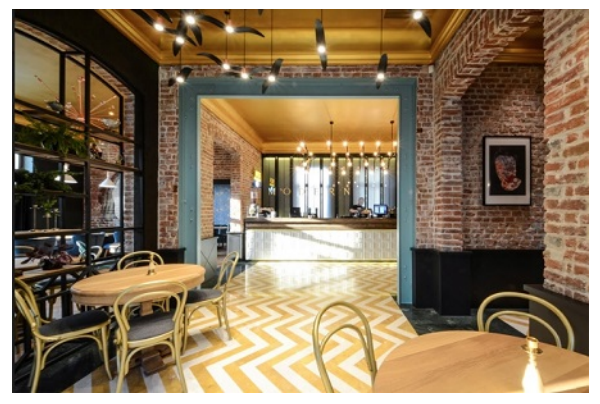

• Reflective floors: Reflective flooring can cause distortion in colors.

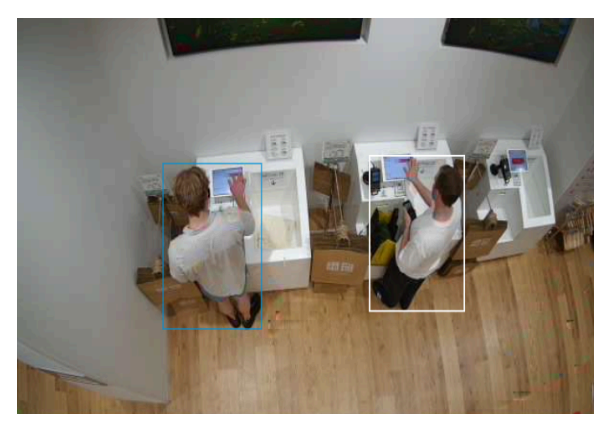

• Odd angles: Surveillance cameras set up at extreme angles can make it hard to spot or distinguish upperwear and lowerwear colors.